# Valokuituliittymän tilausohje

#### Kohta 1, asiakastietojen antaminen

Täytä tiedot lomakkeelle ja klikkaa "Lähetä tiedot".

Tiedot tarkastetaan ja jos niissä on puutteita, asiakas päätyy takaisin samalle lomakkeelle. Tähdellä (\*) merkityt kentät ovat pakollisia.

| TILAAN V                                            | ALOKUITULIITTYMÄN <mark>TÄYS<i>KUITU</i>®</mark>                                                                                                    |
|-----------------------------------------------------|----------------------------------------------------------------------------------------------------|
| Tähdellä (*) merkity                                | rt kentät ovat pakollisia.                                                                                                    |
| Liittymän käyttöpa                                  | kan yhteystiedot                                                                                                    |
| Etunimi Sukunimi *                                  | E                                                                                                    |
| Yritys                                              |                                                                                                    |
| Henkilö/Y-tunnus *                                  |                                                                                                    |
| Lähiosoite *                                        |                                                                                                    |
| Postinumero ja<br>-toimipaikka *<br>Puhelinnumero * |                                                                                                    |
| Sähköpostiosoite *                                  |                                                                                                    |
|                                                     |                                                                                                    |
| Laskutusyhteystied                                  | lot (jos eri kuin käyttöpaikan)                                                                                                    |
| Etunimi Sukunimi *                                  |                                                                                                    |
| Yritys                                              |                                                                                                    |
| Henkilö/Y-tunnus *                                  |                                                                                                    |
| Lähiosoite *                                        |                                                                                                    |
| Postinumero ja                                      |                                                                                                    |
| -toimipaikka *<br>Puhelinnumero *                   |                                                                                                    |
| Sähkönostiosoite *                                  |                                                                                                    |
| ountopoutoonte                                      |                                                                                                    |
| Liittymän tiedot                                    |                                                                                                    |
| Liittymän tiedot ja<br>palvelut *                   | Tilaan valokuituliittymän hintaan 600 euroa (sis. alv 24%). Liittymä sisältää valokuituliittymän urakoinnin tontille ja päättämisen<br>kiinteistöön enintään 300 m saakka. Mikäli tilaajayhteyden pituus ylittää 300 m, vahvistaa hinnan. Jos hinta nousee,<br>asiakkaalla on oikeus purkaa sopimus.<br>Asiakkaan tilaamat lisäpalvelut ja sisäverkon rakentaminen/muutostyöt laskutetaan erillisen hinnaston mukaisesti. Tilaajan vastuulla                                                                                                    |
|                                                     | on tontin osalta kaapelinäytöt sekä piha-alueen jälkityöt.                                                                                                    |
| Päätelaite *                                        | En tilaa päätelaitetta.     Tilaan 150 euron arvoisen päätelaitteen CTS-FWR5-3105.                                                                                                    |
| Liittymän nopeus *                                  | ○ 100/100 Mbps 39,90 €/kk<br>○ 1000/1000 Mbps 49,90 €/kk                                                                                                    |
| Palvelun<br>käyttöönotto *                          | <ul> <li>Internetyhteyspalvelu otetaan käyttöön heti liittymän valmistuttua</li> <li>Internetyhteyspalvelu otetaan käyttöön myöhemmin</li> <li>Päivämäärä</li> </ul>                                                                                                    |
|                                                     | Laskutus ja erityisehdot Sitova ennakkomaksu 200 euroa laskutetaan, kun rakentaminen alueella käynnistyy. Loppumaksu laskutetaan, kun liittymä on toimiettu kiinteistöön. (toimittaja) toimittaa asiakkaalle valokuituliittymän toimittajan yleisten sopimusehtojen mukaisesti. Sopimuksen syntyminen edellyttää, että asiakkaalle valokuituliittymän toimittajan yleisten sopimusehtojen rakentuminen alueelle, jolle tilattu liittymä tulisi toimittaa, peruuntuu asiakkaasta riippumattomista syistä, on velvollinen palauttamaan asiakkaalle ennakkomaksun kokonaisuudessaan. Ennakkomaksulle ei palautuksen yhteydessä makseta korkoa. |
| Sopimusehdot                                        | Olen lukenut ja hyväksynyt yleiset sopimus- ja toimitusehdot.                                                                                                    |
| Tietosuoja                                          | Käsittelemme sopimusasiakkaittemme sekä palveluistamme kiinnostuneiden henkilötietoja EU:n yleisen tietosuoja-asetuksen sekä<br>Suomen lainsäädännön mukaisesti. Kerromme sinulle oikeuksistasi sekä tietosuojakäytännöistämme osoitteessa <u>https://tayskuitu.fi</u><br><u>/tietosuoja</u>                                                                                                    |
| Lisätietoja                                         |                                                                                                    |
|                                                     | LÄHETÄ TIEDOT                                                                                                    |

## Kohta 2, Tietojen yhteenveto

Kun täytettyjen tietojen muodossa ei ole vikaa, näytetään yhteenveto tiedoista. Voit palata kohtaan 1 tai edetä valitsemalla "En ole robotti" ja klikkaamalla "Tiedot ovat oikein, lähetä".

| TILAAN VALOKUITULII                                                                                                    | TTYMÄN                                                                                                    | TÄYSI                                    | KUITU®                                                      |                        |
|----------------------------------------------------------------------------------------------------|----------------------------------------------------------------------------------------------------|------------------------------------------|-------------------------------------------------------------|------------------------|
| Tarkasta antamasi tiedot<br>Liittymän käyttöpaikan yhteystiedot<br>Nimi<br>Yritys<br>Henkilö/V-tunnus<br>Lähiosoite<br>Postiosoite<br>Puhelinnumero<br>Sähköpostiosoite<br>Laskutysyhteystiedot<br>Nimi<br>Yritys<br>Henkilö/V-tunnus<br>Lähiosoite<br>Postiosoite | Erkki Esimerkki<br>131052-308T<br>Erkintie 1<br>12345 Erkkilä<br>012-3456789<br>erkki.esimerkki@esimerkki.<br>Erkki Esimerkki<br>131052-308T<br>Erkintie 1<br>12345 Erkkilä | <b>-</b>                                 |                                                             |                        |
| Puhelinnumero<br>Sähköpostiosoite                                                                                                    | 012-3456789<br>erkki.esimerkki@esimerkki.                                                                                                    | fi                                       |                                                             |                        |
| Liittymän tiedot<br>Päätelaite<br>Nopeus<br>Palvelun käyttöönotto<br>Sopimusehdot<br>Lisätietoja                                                                                                    | Tilaan 150 euron arvoisen p<br>1000/1000 Mbps 49,90 €/k<br>Internetyhteyspalvelu oteta<br>Olen lukenut ja hyväksynyt                                                        | äätelaitteen CT<br>k<br>an käyttöön heti | S-FWR5-3105.<br>i liittymän valmistu<br>yleiset sopimus- ja | ittua<br>toimitusehdot |
| TAKAISIN KORJAAMAAN TIETOJA                                                                                                    | En ole robotti                                                                                                    | reCAPTCHA<br>Tietosuoja - Erdot          |                                                             |                        |

#### Kohta 3, Ilmoitus tilauksesta ja jatko-ohjeet

Selaimeen aukeaa ilmoitus tietojen lähetyksestä ja ohjeet jatkaa sähköpostiin tulevien ohjeiden mukaisesti.

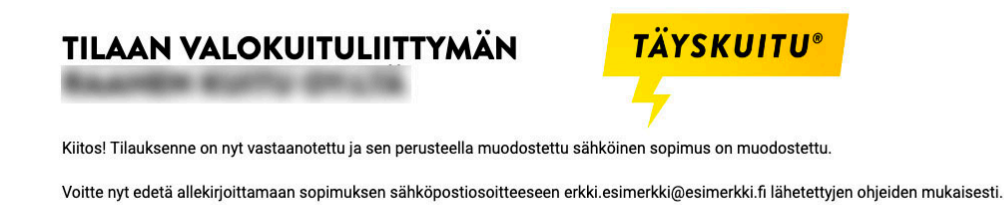

#### Kohta 4, Sähköpostin ohjeet

Antamaasi sähköpostiin tulee linkki ja salasana, joiden kautta muodostettua sopimusta pääsee tarkastelemaan Visman palvelussa.

Hei!

kutsuu sinut allekirjoittamaan asiakirjan sähköisesti käyttäen pankkien verkkopankkitunnuksia tai mobiilivarmennetta.

Pääset lukemaan allekirjoitettavan asiakirjan käyttämällä oheista salasanaa.

Salasana: gnPUdvnZ

Aloita allekirjoitus tästä: https://sign.visma.net/fi/invitation/967e4504-c620-4066-8d5d-841be3be05d7

Avaa sähköpostin linkki ja anna sähköpostissa tullut salasana sille varattuun kenttään, jonka jälkeen klikkaa "Avaa asiakirja".

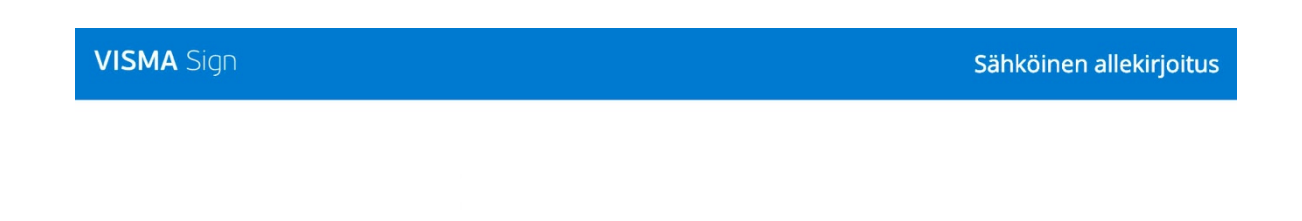

#### Sopimus Erkki Esimerkki 2019-02-06T10:21:51+02:00

#### 🕆 Asiakirja on suojattu salasanalla.

Kirjoita sähköpostissa tai tekstiviestissä lähetetty asiakirjan salasana alla olevaan kenttään nähdäksesi allekirjoitettavan asiakirjan.

Asiakirjan salasana

Avaa asiakirja

VISMA Sign

På svenska In English På Norsk På Dansk

## Kohta 5, Sopimus ja allekirjoitus

Tutustu sopimukseen ja allekirjoita sopimus sähköisen tunnistautumisen (yleensä pankkitunnukset) jälkeen. Klikkaa "Siirry tunnistautumaan".

| C<br>Tarustu<br>asakirjaan |                                                                                                    |                                                                                  |
|----------------------------|----------------------------------------------------------------------------------------------------|----------------------------------------------------------------------------------|
| <image/>                   | Sopimus Erkki Esi<br>on kutsunut sinut al<br>Esikatsele asiakirja<br>Lataa asiakirja<br>Caheta viesti kutsujalle | merkki 2019-02-06T10:21:51+02:00 lekirjoitamaan asiakirjan. Siinyitumistautumaan |

Anna henkilötunnuksesi, jonka jälkeen voit tunnistautua verkkopankkisi tunnuksilla klikkaamalla verkkopankkisi kuvaketta.

| 1A Sign                                          |                                                                                                    |                                                                                                    |                                           | Sähköinen allekirjo    |
|--------------------------------------------------|----------------------------------------------------------------------------------------------------|----------------------------------------------------------------------------------------------------|-------------------------------------------|------------------------|
| D<br>1 Tututu<br>2 zaukipan                      | Allekirjoittajan<br>2 tunnistaminen                                                                                                    |                                                                                                    | 📝<br>3 <sup>Allekirjok</sup><br>asiakirja | a                      |
| <image/> <text><form><form></form></form></text> | Sopimus Erkki<br>Eskatsele aslakirjaa<br>Lataa aslakirja<br>Lataa aslakirja<br>Latea aslakirja<br>Lahetä viesti kutsujalle<br>Henkilötunnus<br>131052-3081<br>Mandelsbanken<br>Landelsbanken | Esimerkki 2019-<br>Tunistautumismaa<br>Suomi<br>Suomi<br>MOBILINARMENKE<br>MOBILINARMENKE<br>Omacp | 02-06T10:2'                               | I:51+02:00<br>S-Pankki |

Voit nyt allekirjoittaa sopimuksen sähköisesti klikkaamalla "Allekirjoita asiakirja" -nappia.

|                                                                                                    |                                                                                                    | Carallekirjoita<br>Satiekirjoita                |
|----------------------------------------------------------------------------------------------------|----------------------------------------------------------------------------------------------------|-------------------------------------------------|
|                                                                                                    | Sopimus Erkki Esimer                                                                                     | kki 2019-02-06T10:21:51+02:00                   |
| Läiseise 20076 1 Petinnens ja palle, 1226 2003 Palvinnens, 21226200 Salveni<br>Weikelen teinteunsite, Erkeite 11206 2003                                                                                                    | <ul> <li>Lähetä viesti kutsujalle</li> <li>Tunnistautuminen onnistui. Voit nyt allekirjoittaa</li> </ul> | a asiakirjan painamalla alla olevaa painiketta. |
| Clayman Color Joy Johnson     The States 649 or early States 649 or early States 640 or early States 649 or early States 640 or early States 640 or early States          |                                                                                                    | Alekirjoita asiakirja                           |
| Clarge at each splits and the splits and the s         |                                                                                                    |                                                 |
| Advisjonatori<br>Makajonatori andra estata estata participanti taria senitaria particularia terminativa anteria estata estata estata particularia terminativa estata estata estata estata particularia terminativa estata estata esta |                                                                                                    |                                                 |
| Paika ja nina Asiakkaan allokkipistua Nimeraelvennys<br>Laihistoji (esimerkika loikuvenskaan tokennion)<br>Tietosoja<br>Katolono upuna alloja eliktismu kitosona elike kuktismi Kirja Kirja kan sinayi unakan akti Suma                                                                                                    |                                                                                                    |                                                 |

Allekirjoituksen jälkeen saat sähköpostissa kuittauksen tapahtumasta.

Hei!

Kaikki kutsutut ovat nyt allekirjoittaneet lähettämän asiakirjan Sopimus Erkki Esimerkki 2019-02-06T10:21:51+02:00 Visma Sign -palvelussa. Asiakirjan voit ladata Visma Sign -palvelun arkistosta.

Selaimeen aukeaa sähköisesti allekirjoitettu asiakirja. Voit nyt kirjautua ulos Visman palvelusta klikkaamalla "Sulje allekirjoitusprosessi".

| Sign                                                                                                    | Sähköinen a                                                                                                    |
|----------------------------------------------------------------------------------------------------|----------------------------------------------------------------------------------------------------|
| <image/>                                                                                                    | Asiakirja 'Sopimus Erkki Esimerkki 2019-02-06T10:21:51+02:00' allekirjoitettu         Watarlastella asiakirjan tietoja arkistosta.         Kutsuja         Isilatzele asiakirjaa         Lataa asiakirja         Lataa asiakirja |
| Litypein köytillestet     Ellergia attass kyötile sykässä.     Litypei attass kyötile sykässä.     Litypein attass kyötile sykässä.     Ellergia attassi kyötile sykässä.     Ellergia attassi kyötile sykässä.     Ellergia attassi kyötile sykässä.     Ellergia attassi kyötile sykässä.     Ellergia attassi kyötile sykässä.                                                                                                    | <ul> <li>Lähetä viesti kutsujalle</li> <li>Sulje allekirjoitusprosessi</li> </ul>                                                                                                    |
| Enterstanding - Instance davie information from Fisher     Machine and the second of the second of the second      | Nopeuta sähköistä allekirjoittamista ja luo oma Visma Sign-tili.<br>Rekisteröldy                                                                                                    |
| Laterary commence and provide the second second sec |                                                                                                    |
| Sian                                                                                                    | På svenska i In English På Norsk                                                                                                    |